## Raspberry Pi Secure Router

Part 1: Firewall

What are we doing?

- Creating a secure router using a Raspberry Pi
- What do you mean?
  - When using a public network, I want to ensure all my traffic uses a VPN.
    - That means my traffic comes out to the Internet from a distant location
  - I realize I can run a VPN on my laptop
    - I do... I current run proXPN
  - But, not all my devices support VPN connections
    - e.g., Apple TV
- So, let's build a device that will provide a secure tunnel

### Topology

- I'd like the Raspberry Pi Secure Router to support a variety of configurations
  - My devices attaches to the Ethernet port on the Raspberry Pi then the Raspberry Pi connects to an untrusted wireless network
    - This is the most secure
  - My device attaches to the Raspberry Pi using WiFi then the Raspberry Pi connects to an untrusted wired network.
    - The traffic between my device and the Raspberry Pi could be snooped
  - My device attaches to the Raspberry Pi using one WiFi dongle then the Raspberry Pi connects to an untrusted wireless network using another WiFi dongle.
    - The traffic between my device and the Raspberry Pi could be snooped
- We'll develop only the first configuration in this class, but the others naturally follow

# What are the big tasks?

- Part 1 Configure the Raspberry Pi as a firewall
- Part 2 Configure a VPN tunnel
- Part 3 Configure a web server and a way to configure the Raspberry Pi's wireless networks in headless mode

Part 1

#### • Configure the Raspberry Pi as a firewall

- Initialize the Raspberry Pi
- Configure the Raspberry PiWiFi dongle to attach to a trusted wireless network
- Configure the Raspberry Pi as a DHCP server
  - Configure a fixed IP address for the Raspberry Pi
  - Install and configure a DHCP server
- Configure the Raspberry Pirouting tables
- Configure Raspberry PiWiFi dongle to attach to the untrusted wireless network

#### Part 1.1

- Initialize the Raspberry Pi
  - Load the Raspberry Pi with Raspian Jessie, March 2016
  - Expand the file system
  - Configure locale, timezone, keyboard, WiFi country
  - Configure boot to console, with login
  - Change the pi password
  - Connect to a trusted wireless network
  - "sudo apt-get update"
  - "sudo apt-get upgrade"

#### Part 1.2

- Configure the raspberry PI as a DHCP server
  - Modify /etc/network/interfaces. Replace:

iface etho inet local

-with-

auto etho iface etho inet static address 192.168.14.1 netmask 255.255.255.0

- Reboot
- "sudo apt-get install isc-dhcp-server"
- Modify /etc/dhcp/dhcpd.conf. Comment out:

option domain-name "example.org" option domain-name-servers ns1.example1.org, ns2.example.org

 Modify /etc/dhcp/dhcpd.conf. Uncomment: #authoritative

#### Part 1.2 (cont)

- Configure the raspberry PI as a DHCP server (cont)
  - Modify /etc/dhcp/dhcpd.conf. Append:

subnet 192.168.14.0 netmask 255.255.255.0{
 range 192.168.14.10 192.168.14.50;
 option broadcast-address 192.168.14.255;
 option routers 192.168.14.1;
 default-lease-time 600;
 max-lease-time 7200;
 option domain-name "local";
 option domain-name-servers 8.8.8.8, 8.8.4.4;
}

 Modify /etc/default/isc-dhcp-server Replace: INTERFACES=""

-with-

INTERFACES="etho"

- "sudo service isc-dhcp-server start"
- "sudo service isc-dhcp-server status"
- "sudo update-rc.d isc-dhcp-server enable"
- Reboot and test

#### Part 1.3

- Configure the Raspberry Pi network routing
  - Modify /etc/sysctl.conf. Uncomment: #net.ipv4.ip\_forward=1
  - Reboot
  - "sudo iptables -t nat -A POSTROUTING -o wlano -j MASQUERADE"
  - "sudo iptables A FORWARD i wlano o etho m state --state RELATED, ESTABLISHED - j ACCEPT"
  - "sudo iptables A FORWARD i etho o wlano j ACCEPT"
  - "sudo iptables-save > /tmp/t1"
  - "sudo mv /tmp/t1 /etc/iptables.ipv4.nat"
  - Modify /etc/network/interfaces. Append: up iptables-restore < /etc/iptables.ipv4.nat</li>
  - Reboot
  - Test Routing
- Connect to the untrusted wireless network

#### What's Next?

• Part 2 – Configure the VPN tunnel